# IKEv2 avec client VPN agile IKEv2 Windows 7 et authentification de certificat sur FlexVPN

## Contenu

Introduction Conditions préalables Conditions requises Components Used Conventions Configuration Aperçu Configurer l'autorité de certification Configurer la tête de réseau Cisco IOS Configurer le client intégré de Windows 7 Obtenir le certificat client Détails importants Vérification Dépannage Informations connexes

# Introduction

FlexVPN est la nouvelle infrastructure VPN basée sur Internet Key Exchange version 2 (IKEv2) sur Cisco IOS<sup>®</sup> et est conçue comme une solution VPN unifiée. Ce document décrit comment configurer le client IKEv2 intégré à Windows 7 afin de connecter une tête de réseau Cisco IOS à l'utilisation d'une autorité de certification (CA).

**Note**: L'ASA (Adaptive Security Appliance) prend désormais en charge les connexions IKEv2 avec le client intégré Windows 7 à partir de la version 9.3(2).

**Note**: Les protocoles SUITE-B ne fonctionnent pas, car la tête de réseau IOS ne prend pas en charge SUITE-B avec IKEv1 ou le client VPN agile Windows 7 IKEv2 ne prend pas en charge SUITE-B avec IKEv2.

## Conditions préalables

**Conditions requises** 

Cisco vous recommande de prendre connaissance des rubriques suivantes :

- Client VPN intégré Windows 7
- Logiciel Cisco IOS Version 15.2(2)T
- Autorité de certification OpenSSL CA

#### **Components Used**

Les informations contenues dans ce document sont basées sur les versions de matériel et de logiciel suivantes :

- Client VPN intégré Windows 7
- Logiciel Cisco IOS Version 15.2(2)T
- Autorité de certification OpenSSL CA

The information in this document was created from the devices in a specific lab environment. All of the devices used in this document started with a cleared (default) configuration. If your network is live, make sure that you understand the potential impact of any command.

## Conventions

Pour plus d'informations sur les conventions utilisées dans ce document, reportez-vous à <u>Conventions relatives aux conseils techniques Cisco.</u>

# Configuration

## Aperçu

La configuration du client IKEv2 intégré à Windows 7 comporte quatre étapes principales afin de connecter une tête de réseau Cisco IOS à l'utilisation d'une autorité de certification :

1. Configurer CA

L'autorité de certification doit vous permettre d'incorporer l'utilisation de clé étendue (EKU) requise dans le certificat. Par exemple, sur le serveur IKEv2, 'Server Auth EKU' est requis, tandis que le certificat client nécessite 'Client Auth EKU'. Les déploiements locaux peuvent utiliser :Serveur CA Cisco IOS - Les certificats auto-signés ne peuvent pas être utilisés en raison du bogue <u>CSCuc82575</u>.Serveur OpenSSL CAServeur Microsoft CA - En général, c'est l'option préférée car elle peut être configurée pour signer le certificat exactement comme vous le souhaitez.

2. Configurer la tête de réseau Cisco IOS

Obtenir un certificatConfigurer IKEv2

- 3. Configurer le client intégré de Windows 7
- 4. Obtenir le certificat client

Chacune de ces étapes principales est expliquée en détail dans les sections suivantes.

**Note**: Utilisez l'<u>Outil de recherche de commande (clients inscrits seulement) pour obtenir</u> plus d'informations sur les commandes utilisées dans cette section.

#### Configurer l'autorité de certification

Ce document ne fournit pas d'étapes détaillées sur la façon de configurer une autorité de certification. Cependant, les étapes de cette section vous montrent comment configurer l'autorité de certification afin qu'elle puisse émettre des certificats pour ce type de déploiement.

#### OpenSSL

OpenSSL CA est basé sur le fichier 'config'. Le fichier 'config' du serveur OpenSSL doit avoir :

```
[ extCSR ]
keyUsage = nonRepudiation, digitalSignature, keyEncipherment, dataEncipherment
extendedKeyUsage = serverAuth, clientAuth
```

#### Serveur Cisco IOS CA

Si vous utilisez un serveur CA Cisco IOS, assurez-vous d'utiliser la version la plus récente du logiciel Cisco IOS, qui attribue l'EKU.

IOS-CA# show run | section crypto pki
crypto pki server IOS-CA
issuer-name cn=IOS-CA.cisco.com,ou=TAC,o=cisco
grant auto
eku server-auth client-auth

#### Configurer la tête de réseau Cisco IOS

#### Obtenir un certificat

Les champs EKU du certificat doivent être définis sur 'Authentification du serveur' pour Cisco IOS et 'Authentification du client' pour le client. Généralement, la même autorité de certification est utilisée pour signer les certificats client et serveur. Dans ce cas, 'Authentification du serveur' et 'Authentification du client' sont affichés respectivement sur le certificat du serveur et le certificat du client, ce qui est acceptable.

Si l'autorité de certification émet les certificats au format PKCS (Public-Key Cryptography Standards) #12 sur le serveur IKEv2 aux clients et au serveur, et si la liste de révocation de certificats (CRL) n'est pas accessible ou disponible, elle doit être configurée :

crypto pki trustpoint FlexRootCA revocation-check none

Entrez cette commande afin d'importer le certificat PKCS#12 :

crypto pki trustpoint IKEv2 enrollment url http://<CA\_Sever\_IP>:80 subject-name cn=ikev2.cisco.com,ou=TAC,o=cisco revocation-check none Lorsque le point de confiance est configuré, vous devez :

1. Authentifier l'autorité de certification à l'aide de la commande suivante :

```
crypto pki authenticate FlexRootCA
```

2. Inscrivez le serveur IKEv2 avec l'autorité de certification avec la commande suivante :

```
crypto pki enroll FlexRootCA
```

Afin de voir si le certificat contient toutes les options requises, utilisez cette commande show :

```
ikev2#show crypto pki cert verbose
Certificate
Issuer:
Subject:
  Name: ikev2.cisco.com
  ou=TAC
  o=Cisco
  C = BE
   cn=ikev2.cisco.com
Subject Key Info:
  Public Key Algorithm: rsaEncryption
  RSA Public Key: (1024 bit)
Signature Algorithm: MD5 with RSA Encryption
Fingerprint MD5: 3FB01AE4 E36DF9D8 47F3C206 05F287C6
Fingerprint SHA1: DEE6C4D1 00CDD2D5 C0976274 203D2E74 2BC49BE8
X509v3 extensions:
  X509v3 Key Usage: F0000000
     Digital Signature
    Non Repudiation
    Key Encipherment
    Data Encipherment
   X509v3 Subject Key ID: CBCE6E9F F508927C E97040FD F49B52D1 D5919D45
   X509v3 Authority Key ID: 4B86A079 A5738694 85721D0D 7A75892F 0CDAC723
```

Authority Info Access: Extended Key Usage: Client Auth Server Auth Associated Trustpoints: FlexRootCA Key Label: FlexRootCA

#### **Configurer IKEv2**

#### Voici un exemple de configuration IKEv2 :

!! IP Pool for IKEv2 Clients ip local pool mypool 172.16.0.101 172.16.0.250 !! Certificate MAP to match Remote Certificates, in our case the Windows 7 Clients crypto pki certificate map win7\_map 10 subject-name co ou = tac !! One of the proposals that Windows 7 Built-In Client Likes crypto ikev2 proposal win7 encryption aes-cbc-256 integrity sha1 group 2 !! IKEv2 policy to store a proposal crypto ikev2 policy win7 proposal win7 !! IKEv2 Local Authorization Policy. Split-Tunneling does not work, as was !! the case in good old 12tp over IPSec. crypto ikev2 authorization policy win7\_author pool mypool !! IKEv2 Profile crypto ikev2 profile win7-rsa match certificate win7\_map identity local fqdn ikev2.cisco.com authentication local rsa-sig authentication remote rsa-sig pki trustpoint FlexRootCA aaa authorization group cert list win7 win7\_author virtual-template 1 !! One of the IPSec Transform Sets that Windows 7 likes crypto ipsec transform-set aes256-shal esp-aes 256 esp-sha-hmac !! IPSec Profile that calls IKEv2 Profile crypto ipsec profile win7\_ikev2 set transform-set aes256-shal set ikev2-profile win7-rsa

```
!! dVTI interface - A termination point for IKEv2 Clients
interface Virtual-Template1 type tunnel
  ip unnumbered Loopback0
  tunnel mode ipsec ipv4
  tunnel protection ipsec profile win7_ikev2
```

L'adresse IP non numérotée du modèle virtuel doit être tout sauf l'adresse locale utilisée pour la connexion IPsec. [Si vous utilisez un client matériel, vous échangeriez des informations de routage via le noeud de configuration IKEv2 et créeriez un problème de routage récursif sur le client matériel.]

#### Configurer le client intégré de Windows 7

Cette procédure décrit comment configurer le client intégré de Windows 7.

1. Accédez au **Centre Réseau et partage**, puis cliquez sur **Configurer une nouvelle connexion ou un nouveau réseau**.

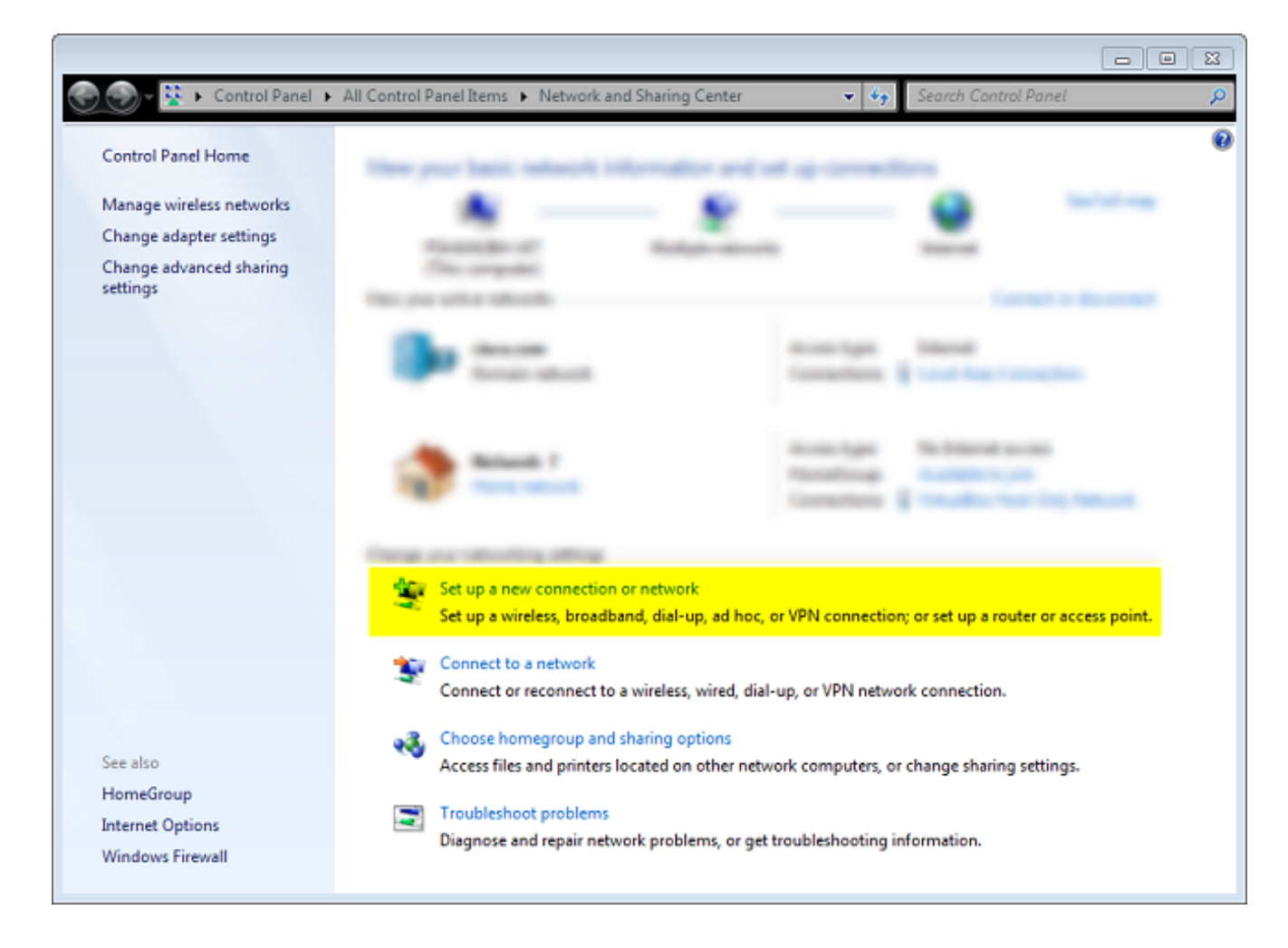

2. Cliquez sur **Utiliser ma connexion Internet (VNP)**. Cela vous permet de configurer une connexion VPN négociée via une connexion Internet en cours.

| G In Connect to a Workplace                                                                                        |        |
|----------------------------------------------------------------------------------------------------|--------|
| How do you want to connect?                                                                                        |        |
| Use my Internet connection (VPN)<br>Connect using a virtual private network (VPN) connection through the Internet. |        |
| i i i i i i i i i i i i i i i i i i i                                                                              |        |
| Dial directly<br>Connect directly to a phone number without going through the Internet.                            |        |
| i i i i i i i i i i i i i i i i i i i                                                                              |        |
| What is a VPN connection?                                                                                          |        |
|                                                                                                    | Cancel |

3. Saisissez le nom de domaine complet (FQDN) ou l'adresse IP du serveur IKEv2 et attribuezlui un nom de destination pour l'identifier localement.

**Note**: Le nom de domaine complet (FQDN) doit correspondre au nom commun (CN) du certificat d'identité du routeur. Windows 7 supprime la connexion avec une erreur 13801 s'il détecte une non-correspondance.

Étant donné que des paramètres supplémentaires doivent être définis, cochez la case **Ne pas se connecter maintenant ; il suffit de le configurer pour que je puisse me connecter plus tard**, puis cliquez sur **Suivant** :

|                                                  |                                                                                      |    | <b>X</b> |
|--------------------------------------------------|--------------------------------------------------------------------------------------|----|----------|
| 😋 🜆 Connect to a Workplace                       |                                                                                      |    |          |
|                                                  |                                                                                      |    |          |
| Type the Internet add                            | ress to connect to                                                                   |    |          |
| Your network administrator                       | can give you this address.                                                           |    |          |
| Internet address:                                | ikev2.cisco.com                                                                      |    |          |
| Destination name:                                | FlexVPN-IOS                                                                          |    |          |
|                                                  |                                                                                      |    |          |
| 🔲 Use a smart card                               |                                                                                      |    |          |
| 🔮 📃 Allow other people t<br>This option allows a | to use this connection<br>nyone with access to this computer to use this connection. |    |          |
| 🔽 Don't connect now;                             | just set it up so I can connect later                                                |    |          |
|                                                  |                                                                                      |    |          |
|                                                  |                                                                                      |    |          |
|                                                  | Next                                                                                 | Ca | ncel     |

4. Ne renseignez pas les champs **Nom d'utilisateur**, **Mot de passe** et **Domaine (facultatif), car l'authentification de certificat doit être utilisée.** Click **Create**.

| 🌀 🔙 Connect to a Workplace |                        |               |
|----------------------------|------------------------|---------------|
|                            |                        |               |
| Type your user name        | and password           |               |
|                            |                        |               |
| User name:                 |                        |               |
| Password:                  |                        |               |
|                            | Show characters        |               |
|                            | Remember this password |               |
| Domain (optional):         |                        |               |
|                            |                        |               |
|                            |                        |               |
|                            |                        |               |
|                            |                        |               |
|                            |                        |               |
|                            |                        |               |
|                            |                        | Create Cancel |

Note: Fermez la fenêtre résultante. N'essayez pas de vous connecter.

5. Revenez au Centre Réseau et partage, puis cliquez sur Modifier les paramètres de la carte.

|                                                                                                    |                                                                                                    |                                                                                                    | 23 |
|----------------------------------------------------------------------------------------------------|----------------------------------------------------------------------------------------------------|----------------------------------------------------------------------------------------------------|----|
| 💮 🕘 🔻 😟 🕨 Control Panel 🕨                                                                                                    | All Control Panel Items 🕨 Network and Sharin                                                                                                    | g Center 🗢 🍫 Search Control Panel                                                                                                    | P  |
| Control Panel Home<br>Manage wireless networks<br><mark>Change adapter settings</mark><br>Change advanced sharing<br>settings | View proc famile reference independent<br>Marcola Contraction of Marcola<br>Procession of Marcola<br>Processiono of Marc |                                                                                                    | 0  |
|                                                                                                    | Section of the section of the sectio                                                                                                    | Accessing and Accessing and Ac |    |
|                                                                                                    | Complete Mandalay Ming<br>Magazanaka, Sandhard, Ma<br>Magazanaka, Sandhard, Ma<br>Complete Mandalay<br>Complete Mandalay                                                                                                    | a<br>19. atlan, o Millionation - at go camera a society and<br>1. and Advag o Millionatic constant                                                                                                    |    |
| See also<br>HomeGroup<br>Internet Options<br>Windows Firewall                                                                 | Access This and particular designs                                                                                                    | n offer reducif complex, o freque facing relings                                                                                                    |    |

6. Choisissez l'adaptateur logique FlexVPN-IOS, qui est le résultat de toutes les étapes effectuées à ce point. Cliquez sur ses propriétés. Voici les propriétés du profil de connexion récemment créé appelé FlexVPN-IOS :

Dans l'onglet Security, le type de VPN doit être IKEv2.Dans la section Authentification, sélectionnez **Utiliser les certificats de l'ordinateur**.

| FlexVPN-IOS Pr    | operties    |                 |              | 23     |
|-------------------|-------------|-----------------|--------------|--------|
| General Options   | Security    | Networking      | Sharing      |        |
| Type of VPN:      |             |                 |              |        |
| IKEv2             |             |                 |              | -      |
| Data encryption:  |             |                 | Advanced set | ttings |
| Require encryptic | on (disconn | ect if server d | eclines)     | -      |
| Authentication    |             |                 |              |        |
| Use Extensib      | le Authenti | cation Protoco  | ol (EAP)     |        |
|                   |             |                 |              | -      |
|                   |             |                 | Propertie    | s      |
| Ose machine       | certificate | s               |              |        |
|                   |             |                 |              |        |
|                   |             |                 |              |        |
|                   |             |                 |              |        |
|                   |             |                 |              |        |
|                   |             |                 |              |        |
|                   |             |                 |              |        |
|                   |             |                 |              |        |
|                   |             |                 |              |        |
|                   |             |                 | ОК Са        | ancel  |
|                   |             |                 |              |        |

Le profil FlexVPN-IOS est maintenant prêt à être connecté après l'importation d'un certificat dans le magasin de certificats de l'ordinateur.

## Obtenir le certificat client

Le certificat client requiert les facteurs suivants :

• Le certificat client a un EKU de 'Authentification du client'. En outre, l'autorité de certification fournit un certificat PKCS#12 :

Client's PKCS12 Certificate will go into Local Machine Personal Certificate Store
• Certificat CA :

CA Certificate goes into Local Machine Trusted Root Certificate Authorities Store

#### Détails importants

 'Intermédiaire IKE IPSec' (OID = 1.3.6.1.5.5.8.2.2) doit être utilisé comme EKU si ces deux instructions s'appliquent :

Le serveur IKEv2 est un serveur Windows 2008.Plusieurs certificats d'authentification de serveur sont utilisés pour les connexions IKEv2. Si cela est vrai, placez l'EKU 'Server Authentication' et l'EKU 'IPSec IKE Intermediate' sur un certificat, ou distribuez ces EKU parmi les certificats. Assurez-vous qu'au moins un certificat contient l'EKU 'IPSec IKE Intermediate'.

Référez-vous à Dépannage des connexions VPN IKEv2 pour plus d'informations.

- Dans un déploiement FlexVPN, n'utilisez pas IPSec IKE Intermediate dans EKU. Si vous le faites, le client IKEv2 ne récupère pas le certificat de serveur IKEv2. Par conséquent, ils ne peuvent pas répondre à CERTREQ à partir de l'IOS dans le message de réponse IKE\_SA\_INIT et ne peuvent donc pas se connecter avec un ID d'erreur 13806.
- Bien que le nom de remplacement du sujet (SAN) ne soit pas requis, il est acceptable que les certificats en aient un.
- Dans le magasin de certificats client Windows 7, assurez-vous que le magasin d'autorités de certificats racine de confiance en ordinateur a le moins de certificats possible. S'il a plus de 50 caractères, Cisco IOS peut ne pas lire la charge utile Cert\_Req entière, qui contient le nom distinctif de certificat (DN) de toutes les autorités de certification connues dans la zone Windows 7. Par conséquent, la négociation échoue et vous voyez le délai de connexion sur le client.

## Vérification

Référez-vous à cette section pour vous assurer du bon fonctionnement de votre configuration.

L'Outil d'interprétation de sortie (clients enregistrés seulement) prend en charge certaines commandes d'affichage. Utilisez l'Outil d'interprétation de sortie afin de visualiser une analyse de commande d'affichage de sortie.

ikev2#show crypto ikev2 session detail IPv4 Crypto IKEv2 Session Session-id:4, Status:UP-ACTIVE, IKE count:1, CHILD count:1 Tunnel-id Local Remote fvrf/ivrf Status 1 10.0.3.1/4500 192.168.56.1/4500 none/none READY Encr: AES-CBC, keysize: 256, Hash: SHA96, DH Grp:2, Auth sign: RSA, Auth verify: RSA Life/Active Time: 86400/17 sec CE id: 1004, Session-id: 4 Status Description: Negotiation done Local spi: A40828A826160328 Remote spi: C004B7103936B430 Local id: ikev2.cisco.com Remote id: ou=TAC,o=Cisco,c=BE,cn=Win7 Local req msg id: 0 Remote req msg id: 2 Local next msg id: 0 Remote next msg id: 2 Local req queued: 0 Remote req queued: 2

Local window: 5 Remote window: 1 DPD configured for 0 seconds, retrv 0 NAT-T is not detected Cisco Trust Security SGT is disabled ikev2#show crypto ipsec sa peer 192.168.56.1 interface: Virtual-Access1 Crypto map tag: Virtual-Access1-head-0, local addr 10.0.3.1 protected vrf: (none) local ident (addr/mask/prot/port): (0.0.0.0/0.0.0.0/0/0) remote ident (addr/mask/prot/port): (172.16.0.104/255.255.255.255/0/0) current\_peer 192.168.56.1 port 4500 PERMIT, flags={origin\_is\_acl,} #pkts encaps:5, #pkts encaps:5, #pkts encrypt: 5, #pkts digest: 5 #pkts decaps: 55, #pkts decrypt: 55, #pkts verify: 55 #pkts compressed: 0, #pkts decompressed: 0 #pkts not compressed: 0, #pkts compr. failed: 0 #pkts not decompressed: 0, #pkts decompress failed: 0 #send errors 0, #recv errors 0 local crypto endpt.: 10.0.3.1, remote crypto endpt.: 192.168.56.1 path mtu 1500, ip mtu 1500, ip mtu idb Ethernet0/0 current outbound spi: 0x3C3D299(63165081) PFS (Y/N): N, DH group: none inbound esp sas: spi: 0xE461ED10(3831622928) transform: esp-256-aes esp-sha-hmac , in use settings ={Tunnel, } conn id: 7, flow\_id: SW:7, sibling\_flags 80000040, crypto map: Virtual-Access1-head-0 sa timing: remaining key lifetime (k/sec): (4257423/0) IV size: 16 bytes replay detection support: Y Status: ACTIVE (ACTIVE) inbound ah sas: inbound pcp sas: outbound esp sas: spi: 0x3C3D299(63165081) transform: esp-256-aes esp-sha-hmac , in use settings ={Tunnel, } conn id: 8, flow\_id: SW:8, sibling\_flags 80000040, crypto map: Virtual-Access1-head-0 sa timing: remaining key lifetime (k/sec): (4257431/0) IV size: 16 bytes replay detection support: Y Status: ACTIVE(ACTIVE) outbound ah sas: outbound pcp sas:

## Dépannage

Il n'existe actuellement aucune information de dépannage spécifique pour cette configuration.

## Informations connexes

- Débogues ASA IKEv2 pour VPN site à site avec PSKs TechNote
- Dépannage des débogages ASA IPsec et IKE (IKEv1 Main Mode) TechNote
- Débogues IOS IPSec et IKE IKEv1 Main Mode Trouver TechNote
- Débogues ASA IPSec et IKE IKEv1 Aggressive Mode TechNote
- Dispositifs de sécurité adaptatifs de la gamme Cisco ASA 5500
- <u>Téléchargements de logiciels des appareils de sécurité adaptatifs de la gamme Cisco ASA</u>
   <u>5500</u>
- <u>Cisco IOS Firewall</u>
- Logiciel Cisco IOS
- Secure Shell (SSH)
- <u>Négociation IPSec/Protocoles IKE</u>
- Support et documentation techniques Cisco Systems